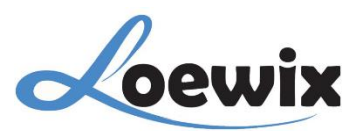

# Q&A #2.2

#### MENAMBAHKAN DAN MENYAMBUNGKAN DVR KE VMS

Setelah menginstal **XMEye PC Client (VMS)**, Anda perlu menautkan perangkat DVR. Terdapat 2 metode untuk menyambungkan perangkat DVR ke **VMS**.

- 1. Menyambungkan DVR/NVR/CCTV secara Otomatis
- 2. Menyambungkan DVR/NVR/CCTV secara Manual

#### \*Catatan

- Pastikan perangkat DVR dan PC Anda terhubung ke router yang sama.

#### 1. Menyambungkan DVR/NVR/CCTV secara Otomatis

Metode ini memungkinkan **XMEye PC Client (VMS)** untuk mendeteksi dan menambahkan perangkat DVR/CCTV secara otomatis, asalkan DVR dan PC Anda berada dalam jaringan yang sama.

#### 1/

Pilih Device Manager pada Menu utama XMEye PC Client (VMS).

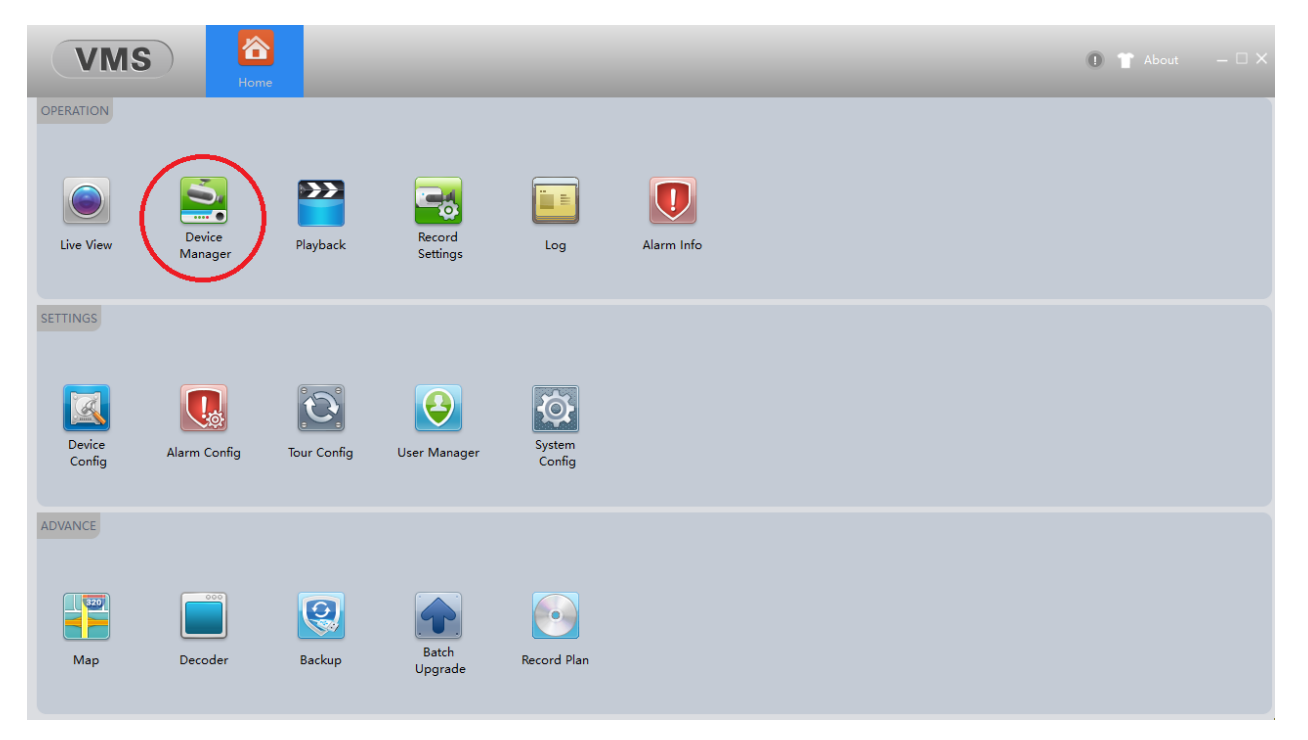

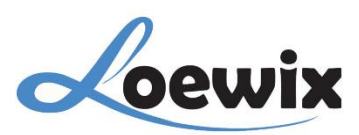

# 2/

Terdapat beberapa opsi yang tersedia untuk menambahkan perangkat DVR/NVR/CCTV, melalui **IPV4**, **IPV6**, **Cloud**.

- Tambahkan perangkat DVR/NVR/CCTV melalui opsi yang tersedia, pada IPV4, IPV6, perangkat akan dicari berdasarkan konfigurasi IP versi 4/6 pada perangkat yang dituju. Pada Cloud Add, Anda dapat menambahkan perangkat secara manual menggunakan Cloud ID (Serial Number).
- 2. Setelah melakukan pencarian otomatis, nantinya perangkat akan muncul pada kolom tabel diatas. \*Jika Anda melakukan pencarian via **IPV4** maka semua perangkat yang akan muncul adalah perangkat yang memakasi IP versi 4, begitu juga dengan yang IP versi 6.
- 3. Pilih perangkat yang Anda ingin tambahkan atau tautkan dengan **XMEye (VMS)**, lalu pilih **Add**, maka perangkat yang dipilih tadi akan masuk ke daftar.

| Onlin  | ne Devices: 41                                                                               |            |             |                      |                                                                                                 |                                                                          |                                             |           |                                                                     |                  |                                              |
|--------|----------------------------------------------------------------------------------------------|------------|-------------|----------------------|-------------------------------------------------------------------------------------------------|--------------------------------------------------------------------------|---------------------------------------------|-----------|---------------------------------------------------------------------|------------------|----------------------------------------------|
|        | Name                                                                                         | e          | CloudID     | IP/Po                | t                                                                                               |                                                                          | Protocol                                    |           | Gr                                                                  | oup              |                                              |
|        | 192.168.                                                                                     |            |             | 192.168.             |                                                                                                 |                                                                          | XM                                          |           | Defaul                                                              | t Group          |                                              |
|        | 192.168.                                                                                     |            |             | 192.168.             |                                                                                                 |                                                                          | XM                                          |           | Defaul                                                              | t Group          |                                              |
|        | 192.168.                                                                                     |            |             | 192.168.             |                                                                                                 |                                                                          | XM                                          |           | Defaul                                                              | t Group          |                                              |
|        | 192.168.                                                                                     |            |             | 192.168.             |                                                                                                 |                                                                          | XM                                          |           | Defaul                                                              | t Group          |                                              |
|        | 192.168.                                                                                     |            | 2           | 192.168.             |                                                                                                 |                                                                          | XM                                          |           | Defaul                                                              | t Group          |                                              |
|        | 102.100                                                                                      |            | - 5         | 102.160              |                                                                                                 |                                                                          | YM                                          |           | Defeul                                                              | + Group          |                                              |
|        | 192.168.                                                                                     |            |             | 192.106.             |                                                                                                 |                                                                          | 200                                         |           | Defaul                                                              | roroup           |                                              |
|        | 192.168.<br>192.168.<br>V4 Search IPV6 9                                                     | Search Add | d Cloud Add | 192.168.             |                                                                                                 |                                                                          | XM                                          |           | Defaul                                                              | t Group          |                                              |
|        | 192.168.<br>192.168.<br>V4 Search IPV6 9<br>revices: 41 0                                    | Search Add | d Cloud Add | 192.108.<br>192.168. | Group                                                                                           | Connect                                                                  | XM<br>XM                                    | Record St | Defaul                                                              | t Group          | tion                                         |
|        | 192.168.<br>192.168.<br>V4 Search IPV6 9<br>evices: 41 O<br>Name<br>192.168.                 | Search Add | d Cloud Add | Version              | Group                                                                                           | Connect                                                                  | XM<br>Pswd Status                           | Record St | tus Connections                                                     | t Group          | tion                                         |
|        | 192.168.<br>192.168.<br>192.168.                                                             | Search Add | d Cloud Add | Version              | Group<br>Default Gro<br>Default Gro                                                             | Connect<br>Connected<br>Connected                                        | XM<br>XM<br>Pswd Status                     | Record St | tus Connections<br>0                                                | Croup<br>t Group | tion                                         |
|        | 192.168.<br>192.168.<br>192.168.<br>192.168.                                                 | Search Add | d Cloud Add | Version              | Group<br>Default Gro<br>Default Gro                                                             | Connect<br>Connected<br>Connected                                        | Pswd Status                                 | Record St | tus Connections<br>0<br>0<br>0                                      | Copera           | tion                                         |
|        | 192.168.<br>192.168.<br>192.168.<br>192.168.<br>192.168.<br>192.168.                         | Search Add | d Cloud Add | Version              | Group<br>Default Gro<br>Default Gro<br>Default Gro<br>Default Gro                               | Connect<br>Connected<br>Connected<br>Connected<br>Connected              | XM<br>XM<br>Pswd Status<br>0<br>0<br>0<br>0 | Record St | tus Connections<br>0<br>0<br>0<br>0<br>0                            | Copera           | tion (12) (12) (12) (12)                     |
| All De | 192.168.<br>192.168.<br>192.168.<br>192.168.<br>192.168.<br>192.168.<br>192.168.             | Search Add | d Cloud Add | Version              | Group<br>Default Gro<br>Default Gro<br>Default Gro<br>Default Gro<br>Default Gro                | Connected<br>Connected<br>Connected<br>Connected<br>Connected            | Pswd Status                                 | Record St | Defaul Defaul tus Connections 0 0 0 0 0 0 0 0 0 0 0 0 0 0 0 0 0 0 0 | Opera            | tion tion                                    |
|        | 192.168.<br>192.168.<br>192.168.<br>192.168.<br>192.168.<br>192.168.<br>192.168.<br>192.168. | Search Add | d Cloud Add | Version              | Group<br>Default Gro<br>Default Gro<br>Default Gro<br>Default Gro<br>Default Gro<br>Default Gro | Connect<br>Connected<br>Connected<br>Connected<br>Connected<br>Connected | Pswd Status                                 | Record St | Defaul Defaul tus Connections 0 0 0 0 0 0 0 0 0 0 0 0 0 0 0 0 0 0 0 | Opera            | tion (1) (1) (1) (1) (1) (1) (1) (1) (1) (1) |

### 3/

Setelah perangkat berhasil ditambahkan, tunggu sejenak sampai status perangkat berubah.

| AIL | Jevices: 41 Online: 35 |         |          |         |               |           |             |               |             |   |      |       |   |
|-----|------------------------|---------|----------|---------|---------------|-----------|-------------|---------------|-------------|---|------|-------|---|
|     | Name                   | CloudID | IP/Port  | Version | Group         | Connect   | Pswd Status | Record Status | Connections |   | Oper | ation |   |
|     | 192.168.               |         | 192.168. | V5.00   | Default Group | Connected | Û           |               | 0           | 1 | -    | Ē     | 2 |

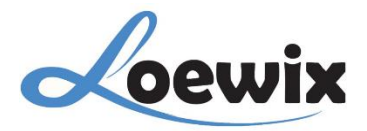

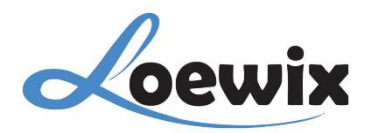

| Connected             | : Perangkat siap digunakan                                            |
|-----------------------|-----------------------------------------------------------------------|
| Invalid Password      | : Periksa kembali Password jika                                       |
| Offline               | : Periksa kembali apakah perangkat tersambung ke router yang sama.    |
| Timeout               | : Jaringan mungkin sedang terputus. Periksa terlebih dahulu perangkat |
| dan kabel secara land | gsung. Jika sudah klik 尾                                              |

### 2. Menyambungkan DVR/NVR/CCTV secara Manual

Metode ini memungkinkan pengguna untuk menambahkan perangkat DVR/NVR/CCTV secara manual ke dalam **XMEye PC Client (VMS)**. Ini berguna jika perangkat tidak terdeteksi secara otomatis. Pengguna perlu mengonfigurasi informasi perangkat secara manual untuk menyambungkannya.

### 1/

Untuk menambahkan dan menyambungkan perangkat ke **XMEye PC Client (VMS)** secara manual, pilih **Cloud Add** dan **Manual Add**.

| C        | VMS Home                               | <b>S</b><br>Device Manager |                   |       |         |             |               | 0 1         |           |   |
|----------|----------------------------------------|----------------------------|-------------------|-------|---------|-------------|---------------|-------------|-----------|---|
| Online   | e Devices: 41                          |                            |                   |       |         |             |               |             |           |   |
|          | Name                                   | CloudID                    | IP/Port           |       |         | Protocol    |               | Gro         | up        | ^ |
| <u>~</u> | 192.168.                               | 0e6986b2ccbbbefe           | 192.168.11.10:54  | 00    |         | XM          |               | Default     | Group     |   |
|          | 192.168.                               | 63188503fc9d82ea           | 192.168.11.11:54  | 00    |         | XM          |               | Default     | Group     |   |
|          | 192.168.                               | c9831274995f8750           | 192.168.11.13:34  | 567   |         | XM          |               | Default     | Group     |   |
|          | 192.168.                               | ef7f702823452411           | 192.168.11.160:34 | 567   |         | XM          |               | Default     | Group     |   |
|          | 192.168.                               | a66f19761130fe4e           | 192.168.11.161:34 | 567   |         | XM          |               | Default     | Group     |   |
|          | 192.168.                               | 49e22560b39692cb           | 192.168.11.162:34 | 567   |         | XM          |               | Default     | Group     |   |
|          | 192.168.                               | 1393f92636744bfc           | 192.168.11.164:34 | 567   |         | XM          |               | Default     | Group     | ~ |
| All De   | vices: 0 Online: 0                     |                            |                   | 1     |         | 1           | 1             |             |           |   |
|          | Name CloudID                           | IP/Port                    | Version           | Group | Connect | Pswd Status | Record Status | Connections | Operation |   |
| 🗌 In     | order to login device,modify ip automa | tically                    |                   |       |         |             |               |             |           |   |
| Mai      | Manual Add Group Remove BackUp Import  |                            |                   |       |         |             |               |             |           |   |

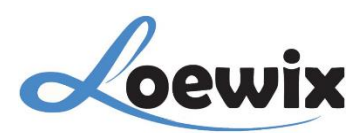

# 1. Cloud Add/Manual Add

|              | Add Device               |   |                 |  |
|--------------|--------------------------|---|-----------------|--|
| Device Name: |                          |   |                 |  |
| Group:       | Default Group            |   |                 |  |
| Login Type:  | CloudID                  | W | CloudID         |  |
| CloudID      |                          |   | IP<br>Domain    |  |
| UserName:    | admin                    |   | CloudID<br>IPV6 |  |
| Password:    |                          |   |                 |  |
| Protocol:    | XM                       | V | ХМ              |  |
|              |                          |   | XM<br>HK        |  |
|              |                          |   | DH<br>Onvif     |  |
|              |                          |   |                 |  |
|              |                          |   |                 |  |
| Sav          | Ve And Continue OK Cance |   |                 |  |

#### **Device Name** : Nama yang akan diberikan untuk perangkat DVR/NVR/CCTV.

**Group** : Untuk mengklasifikasikan perangkat berdasarkan grup yang akan dipilih.

Login Type : Terdapat beberapa opsi untuk menyambungkan perangkat DVR/NVR dengan XMEye PC Client (VMS). Ada 4 opsi utama :

- 1. IP (IP, Port)
- 2. Domain (Domain, Port)
- 3. CloudID (CloudID)
- 4. IPV6 (IPV6)

#### **CloudID** : Bisa didapat dari pada Menu **System** > **Version** pada DVR/NVR.

#### Username : Username yang terdapat pada perangkat DVR/NVR. Default "admin".

 Password
 : Password yang terdapat pada perangkat DVR/NVR. Default "null" atau kosong.

#### **Protocol** : Sesuaikan dengan Protokol yang support pada DVR/NVR.